$\leftarrow$ 

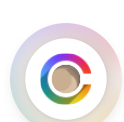

## Add Banking Information to RentCafe

| Cody Schwar | tz   12 steps | 2 minutes |
|-------------|---------------|-----------|
| C Rentcafe  | Securecafe    | Finicity  |

1 Navigate to RentCafe.

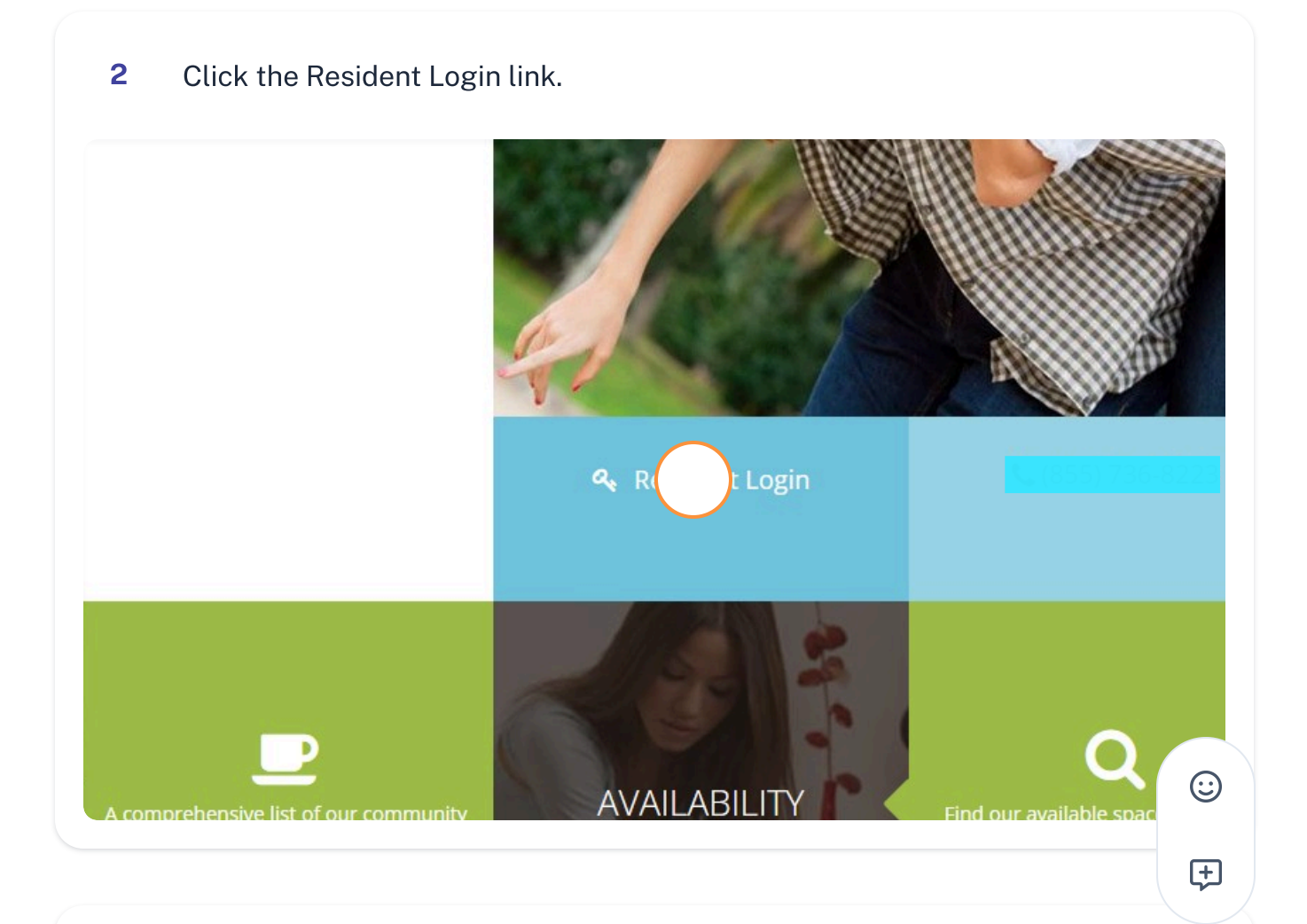

| Welcome to Resident Services                                                |
|-----------------------------------------------------------------------------|
| If your username is not an email address, <mark>click here to login.</mark> |
| * indicates required fields.                                                |
| Email*                                                                      |
| Passe d*<br>Sign In                                                         |
| Forgot password?                                                            |
| Click here to register.                                                     |
|                                                                             |

| 5 Click | "Sign In" |  |
|---------|-----------|--|
|---------|-----------|--|

| If your username is not an email address, click here to login. |         |
|----------------------------------------------------------------|---------|
| * indicates required fields.<br>Email*                         |         |
| cody.schwartz+022027@austincc.edu                              |         |
| Password*                                                      |         |
|                                                                | $\odot$ |
| Forgot password?<br>Click here to register.                    | ŧ       |
|                                                                |         |

| LIX551746-X774          |             |
|-------------------------|-------------|
| Payments Submit Request |             |
|                         |             |
| Make                    | Maintenance |
|                         |             |
|                         |             |
|                         |             |

| 7 Click "Payment A | ccounts"                                                                      |
|--------------------|-------------------------------------------------------------------------------|
|                    |                                                                               |
|                    | Payments Submit Request                                                       |
|                    | Payments                                                                      |
|                    | Make Payments Pactounts +                                                     |
|                    | You currently have no Payment Accounts on file. Click here to add a Payment A |

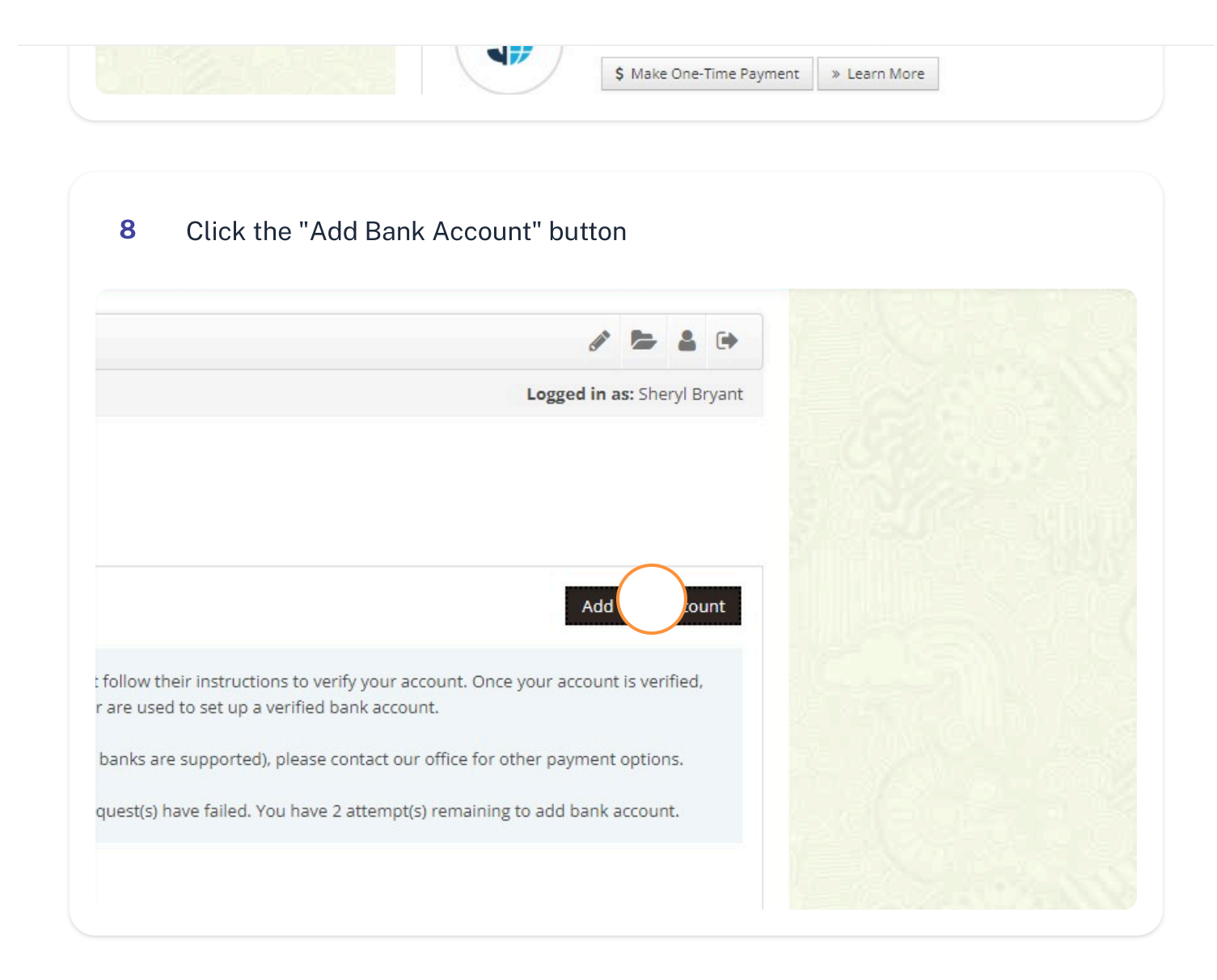

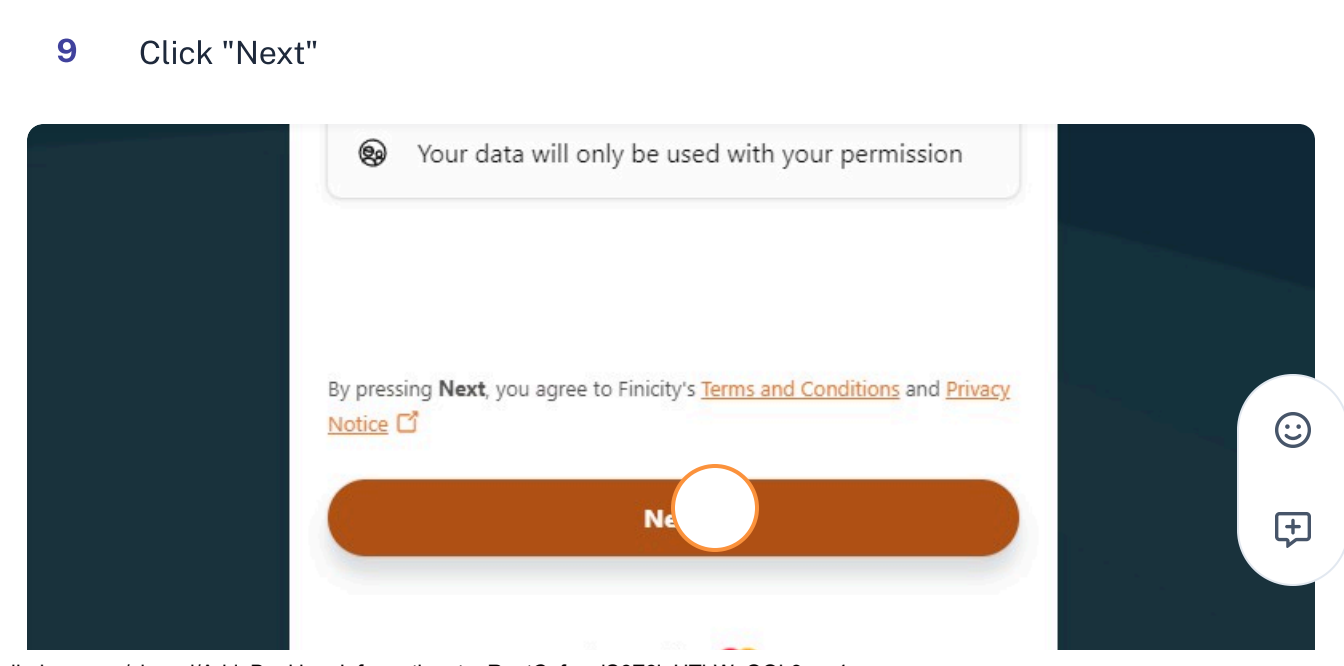

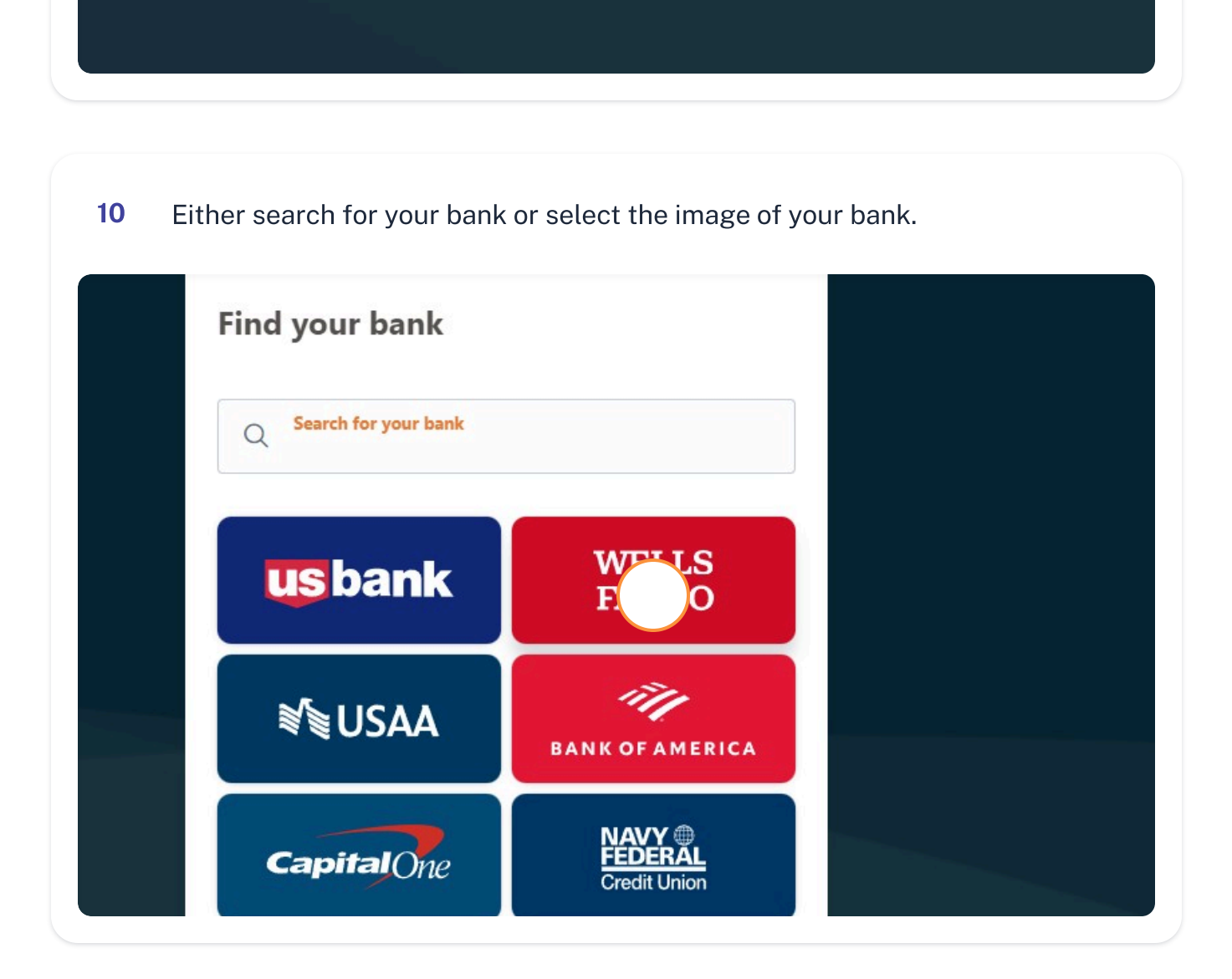

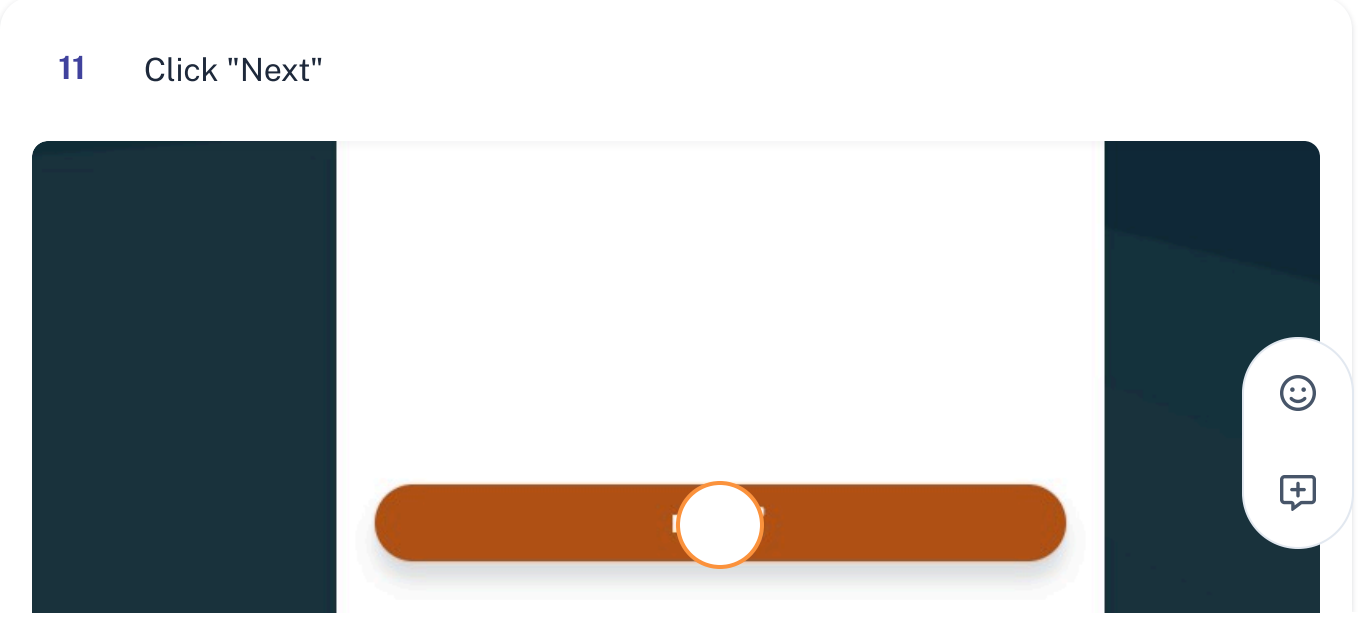

 $https://scribehow.com/shared/Add\_Banking\_Information\_to\_RentCafe\__iS6Z6lgUThWnQQh9psz4mw$ 

| 12 Click "Sign Out"                                                     |         |
|-------------------------------------------------------------------------|---------|
|                                                                         |         |
| RESIDENT PORTAL                                                         |         |
|                                                                         |         |
| Sign                                                                    |         |
|                                                                         |         |
| Logged in as: Sheryl Bryant                                             |         |
|                                                                         |         |
|                                                                         |         |
|                                                                         |         |
| Add Bank Account                                                        |         |
| eir instructions to verify your account. Once your account is verified, |         |
|                                                                         |         |
| You've reached the end                                                  |         |
| Let Cody know you've finished this Scribe                               |         |
| $\checkmark$                                                            |         |
| Mark as Complete                                                        |         |
| Mark as complete                                                        | $\odot$ |
|                                                                         | ŧ       |

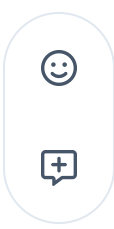

Need help? Call 512-588-8298 or request support here: https://forms.gle/FfVKVeu2tzDuuroV7

HACA Austin Pathways RentCafe v.01, July 19, 2024